# **ภาคผนวก ข** ดู่มือการลงโปรแกรม

## คู่มือการติดตั้งโปรแกรม

#### 1. การติดตั้ง XAMPP

1.1 ก่อนอื่นทำการดาวโหลดและติดตั้งโปรแกรม XAMPP เป็นอันดับแรก

ลิงค์ดาวโหลด https://www.apachefriends.org/download.html

 หลังจากติดตั้งเสร็จสินให้ทำการเปิดโปรแกรมขึ้นมาเพื่อเตรียมตัวไปขั้นตอนที่ 2 การเรียกใช้โปรแกรม

### 2.การเรียกใช้โปรแกรม

2.1 ทำการนำไฟล์ที่ได้มาไปวางไว้ในไฟล์ดังนี้ ที่อยู่ของไดรฟ์(C:)/xampp/htdog/ แล้วทำ ไปวางได้เลย

| 📜 htdocs                                                                                                    |                                                                                                    |                                                                                                    |                                                                                                    |                                       |   |   |                 | 0 × |
|----------------------------------------------------------------------------------------------------|----------------------------------------------------------------------------------------------------|----------------------------------------------------------------------------------------------------|----------------------------------------------------------------------------------------------------|---------------------------------------|---|---|-----------------|-----|
| 🕑 New - 🐰                                                                                                    |                                                                                                    | ↑↓ Sort -> 🔳 View ->                                                                                                    |                                                                                                    |                                       |   |   |                 |     |
| $\leftrightarrow \rightarrow \checkmark \uparrow$                                                                                                    | > This PC > Windows-SSD (C:) > xa                                                                         | mpp > 1 > htdocs                                                                                                    |                                                                                                    |                                       | ~ | С | P Search htdocs |     |
| Pictures  Din  pictures  uuluhuwrouf2  conuotidhumau  Conebrive  DinConebrive  DinCMMGAMEPLA  DinMMGAMEPLA  DinMMGAMEPLA  Desktop  Desktop  Deskto | Name  CarSecondHandNew dashboard img webalizer xampp Sapplications.html bitnami.css favicon.ico index.php | Date modified<br>8/23/2022 1022 PM<br>8/23/2022 957 PM<br>8/23/2022 957 PM<br>8/23/2022 957 PM<br>8/23/2022 957 PM<br>8/27/2019 902 PM<br>8/27/2019 902 PM<br>7/16/2015 1032 PM<br>7/16/2015 1032 PM | Type<br>File folder<br>File folder<br>File folder<br>File folder<br>File folder<br>Chrome HTML Do<br>Cascading Style Sh<br>Icon<br>PHP Source File | Size<br>4 K8<br>1 K8<br>31 K8<br>1 K8 |   |   |                 |     |
|                                                                                                    |                                                                                                    |                                                                                                    |                                                                                                    |                                       |   |   |                 |     |
| 9 items                                                                                                    |                                                                                                    |                                                                                                    |                                                                                                    |                                       |   |   |                 |     |

ภาพที่ ข.1 ที่อยู่ของไฟล์ตัวอย่าง เช่น C:\xampp\1\htdocs

|                     | > This PC → Windows-SSD (C) → xa                                                                                                    | mpp > 1 > htdocs   |                    |      |    |  | ~ C | Search htdocs |  |
|---------------------|----------------------------------------------------------------------------------------------------|--------------------|--------------------|------|----|--|-----|---------------|--|
| Pictures #          | Name                                                                                                    | Date modified      | Туре               | Size |    |  |     |               |  |
| 🚞 bin               | CarSecondHandNew                                                                                                    | 8/23/2022 10:22 PM | File folder        |      |    |  |     |               |  |
| pictures            | 🚞 dashboard                                                                                                    | 8/23/2022 9:57 PM  | File folder        |      |    |  |     |               |  |
| 🧰 เคมเบาะจหางบบท2   | 🚞 img                                                                                                    | 8/23/2022 9:57 PM  | File folder        |      |    |  |     |               |  |
| Creative Cloud File | 🚞 webalizer                                                                                                    | 8/23/2022 9:57 PM  | File folder        |      |    |  |     |               |  |
| OneDrive            | ampp                                                                                                    | 8/23/2022 9:57 PM  | File folder        |      |    |  |     |               |  |
| .DMMGamePlay        | applications.html                                                                                                    | 8/27/2019 9:02 PM  | Chrome HTML Do     | 4    | KB |  |     |               |  |
| 🚞 .DMMGAMEPLA`      | bitnami.css                                                                                                    | 8/27/2019 9:02 PM  | Cascading Style Sh | 1    | КВ |  |     |               |  |
| AppData             | avicon.ico                                                                                                    | 7/16/2015 10:32 PM | lcon               | 31   | KB |  |     |               |  |
| Desktop             | index.php                                                                                                    | 7/16/2015 10:32 PM | PHP Source File    | 1    | KB |  |     |               |  |
| Pictures            | had to be a set of the set of the |                    |                    |      |    |  |     |               |  |
| 📁 อักบั้มใหม่       |                                                                                                    |                    |                    |      |    |  |     |               |  |
| This PC             |                                                                                                    |                    |                    |      |    |  |     |               |  |
| Desktop             |                                                                                                    |                    |                    |      |    |  |     |               |  |
| Documents           |                                                                                                    |                    |                    |      |    |  |     |               |  |
| Downloads  Music    |                                                                                                    |                    |                    |      |    |  |     |               |  |
| Pictures            |                                                                                                    |                    |                    |      |    |  |     |               |  |
| Videos              |                                                                                                    |                    |                    |      |    |  |     |               |  |
| Windows-SSD ((      |                                                                                                    |                    |                    |      |    |  |     |               |  |
|                     |                                                                                                    |                    |                    |      |    |  |     |               |  |

ภาพที่ ข.2 การวางไฟล์ที่ได้มาวางไว้

| ខ                                                                                                    | XAN                                                                                                    | Jerro Config                                                                                                 |                                                                                                    |                                                                                            |            |        |      |                  |
|----------------------------------------------------------------------------------------------------|----------------------------------------------------------------------------------------------------|----------------------------------------------------------------------------------------------------|----------------------------------------------------------------------------------------------------|--------------------------------------------------------------------------------------------|------------|--------|------|------------------|
| Modules<br>Service                                                                                           | Module                                                                                                   | PID(s)                                                                                                    | Port(s)                                                                                                    | Actions                                                                                    |            |        |      | Netstat          |
|                                                                                                    | Apache                                                                                                   |                                                                                                    |                                                                                                    | Start                                                                                      | Admin      | Config | Logs | Shell            |
|                                                                                                    | MySQL                                                                                                    |                                                                                                    |                                                                                                    | Start                                                                                      | Admin      | Config | Logs | Shana sun (gunsb |
|                                                                                                    | FileZilla                                                                                                |                                                                                                    |                                                                                                    | Start                                                                                      | Admin      | Config | Logs | Services         |
|                                                                                                    | Mercury                                                                                                  |                                                                                                    |                                                                                                    | Start                                                                                      | Admin      | Config | Logs | Help             |
|                                                                                                    | Tomcat                                                                                                   |                                                                                                    |                                                                                                    | Start                                                                                      | Admin      | Config | Logs | Quit             |
| 9:23:25 PI<br>9:23:27 PI<br>9:23:27 PI<br>9:40:49 PI<br>9:40:49 PI<br>9:40:49 PI<br>9:40:49 PI<br>9:40:50 PI | M [Apache]<br>M [mysql]<br>M [mysql]<br>M [Apache]<br>M [Apache]<br>M [Apache]<br>M [mysql]<br>M [mysql] | Status cha<br>Attempting<br>Status cha<br>Attempting<br>Attempting<br>Status cha<br>Attempting<br>Status cha | nge detected:<br>to start MySQL<br>nge detected:<br>to stop Apach<br>to stop Apach<br>nge detected:<br>to stop MySQL<br>nge detected: | running<br>_ app<br>running<br>e (PID: 1917<br>e (PID: 1510<br>stopped<br>_ app<br>stopped | 72)<br>14) |        |      |                  |

2.2 ทำการเบิดโปรแกรม XAMPP เพื่อเข้าสู่ขั้นตอนถัดไป

ภาพที่ ข.3 เปิดใช้งานโปรแกรม XAMPP

2.3 หลังจากเปิดโปรแกรมแล้ว จะไม่สามารถเข้าสู่หน้าเว็บไซต์จำลองได้ ให้ทำการ แก้ไขตามขั้นตอนในคลิปวิดิโอที่ได้ให้ลิงค์ด้านล่างนี้

<u>https://www.youtube.com/watch?v=uYX9FLi1BYg</u> ช่วงนาทีที่ 2.50-4.06 ของคลิป

## คู่มือการอัปโหลดไฟล์ขึ้นฐานข้อมูล

3.1 เข้าไปยัง localhost/PHPMyadmin โดยผ่านทั้งสองวิธีดังนี้

วิธีที่ 1 เข้าผ่าน XAMPP

| ខ                                                                                              | XAN                                                                                                    | IPP Control                                                                                                  | ol Panel v3                                                                                                    | .3.0                                                                              |       |        |      | Je Config |
|------------------------------------------------------------------------------------------------|----------------------------------------------------------------------------------------------------|----------------------------------------------------------------------------------------------------|----------------------------------------------------------------------------------------------------|-----------------------------------------------------------------------------------|-------|--------|------|-----------|
| Service                                                                                        | Module                                                                                                    | PID(s)                                                                                                    | Port(s)                                                                                                    | Actions                                                                           |       |        |      | Netstat   |
|                                                                                                | Apache                                                                                                    | 18804<br>7232                                                                                                | 80, 443                                                                                                    | Stop                                                                              | Admin | Config | Logs | Shell     |
|                                                                                                | MySQL                                                                                                    | 3692                                                                                                    | 3306                                                                                                    | Stop                                                                              | Admin | Config | Logs | Explore   |
|                                                                                                | FileZilla                                                                                                 |                                                                                                    |                                                                                                    | Start                                                                             | Admin | Config | Logs | Service   |
|                                                                                                | Mercury                                                                                                   |                                                                                                    |                                                                                                    | Start                                                                             | Admin | Config | Logs | 😡 Help    |
|                                                                                                | Tomcat                                                                                                    |                                                                                                    |                                                                                                    | Start                                                                             | Admin | Config | Logs | Quit      |
| ):40:49 Pl<br>):40:49 Pl<br>):40:49 Pl<br>):40:50 Pl<br>):41:33 Pl<br>):41:34 Pl<br>):41:34 Pl | M [Apache]<br>M [Apache]<br>M [mysql]<br>M [mysql]<br>M [Apache]<br>M [Apache]<br>M [Apache]<br>M [mysql] | Attempting<br>Status cha<br>Attempting<br>Status cha<br>Attempting<br>Attempting<br>Status cha<br>Status cha | to stop Apach<br>nge detected: s<br>to stop MySQL<br>nge detected: s<br>to start Apache<br>to start MySQL<br>nge detected: r<br>nge detected: r | e (PID: 151(<br>stopped<br>. app<br>stopped<br>e app<br>. app<br>unning<br>unning | )4)   |        |      |           |

## ภาพที่ ข.4 วิธีการเข้าแบบที่ 1 การเข้าผ่าน XAMPP

วิธีที่ 2 พิมพ์คำว่า <u>http://localhost/phpmyadmin/</u>

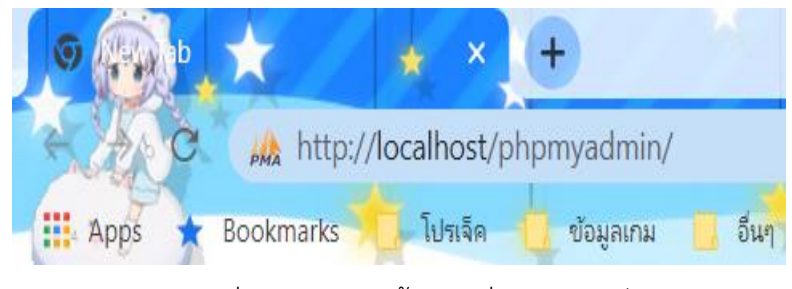

ภาพที่ ข.5 วิธีการเข้าแบบที่2 การพิมพ์

3.2 หลังจากทำตามขั้นตอนใดขั้นตอนหนึ่ง จากภาพ ข.4 และ ข.5 แล้วหลังจากนั้น ระบบจะเข้าสู่หน้าจอ ข.6

| lyAdmin    | 🗕 🛱 Server 127 0 0 1                                                   |                                                                        |
|------------|------------------------------------------------------------------------|------------------------------------------------------------------------|
| 909¢       | 🕢 Databases 📓 SQL 🥼 Status 😬 User accounts 🚍 Export 🔚 Import 🤌 Setting | is 📱 Replication 💿 Variables 🔳 Charsets 🍓 Engines 🌲 Plug               |
| ites       |                                                                        |                                                                        |
| 90         | General settings                                                       | Database server                                                        |
|            |                                                                        |                                                                        |
| nd_hand    | Server connection collation: 🧕 utf8mb4_unicode_ci 🗸                    | Server: 127.0.0.1 via TCP/IP     Constanting MaximDB                   |
| n_schema   | John More settings                                                     | Server type manapp     Server type manapp     Server type manapp       |
| see schome |                                                                        | Server connection: 33E is not being used w                             |
| min        |                                                                        | Protocol version: 10                                                   |
|            | Appearance settings                                                    | User root@localhost                                                    |
|            |                                                                        | Server charset: UTF-8 Unicode (utf8mb4)                                |
|            | English V                                                              |                                                                        |
|            | Theme pmahomme View all                                                |                                                                        |
|            |                                                                        | Web server                                                             |
|            |                                                                        | <ul> <li>Apache/2 4 53 (Win64) OpenSSI /1 1 1n PHP/7 4 29</li> </ul>   |
|            |                                                                        | <ul> <li>Database client version: libmysgl - mysglnd 7.4.29</li> </ul> |
|            |                                                                        | <ul> <li>PHP extension: mysqli 🤢 curl 📦 mbstring 🤬</li> </ul>          |
|            |                                                                        | PHP version: 7.4.29                                                    |
|            |                                                                        |                                                                        |
|            |                                                                        | phpMyAdmin                                                             |
|            |                                                                        | Version information: 5.2.0 (up to date)                                |
|            |                                                                        | Documentation                                                          |
|            |                                                                        | Official Homepage                                                      |
|            |                                                                        | Contribute                                                             |
|            |                                                                        | Get support                                                            |
|            |                                                                        | List of changes                                                        |

ภาพที่ ข.6 หน้าจอ phpMyAdmin

¥

3.3 ทำการสร้างฐานข้อมูลชื่อว่า car\_second\_hand โดยการกดที่คำว่า New ในการ

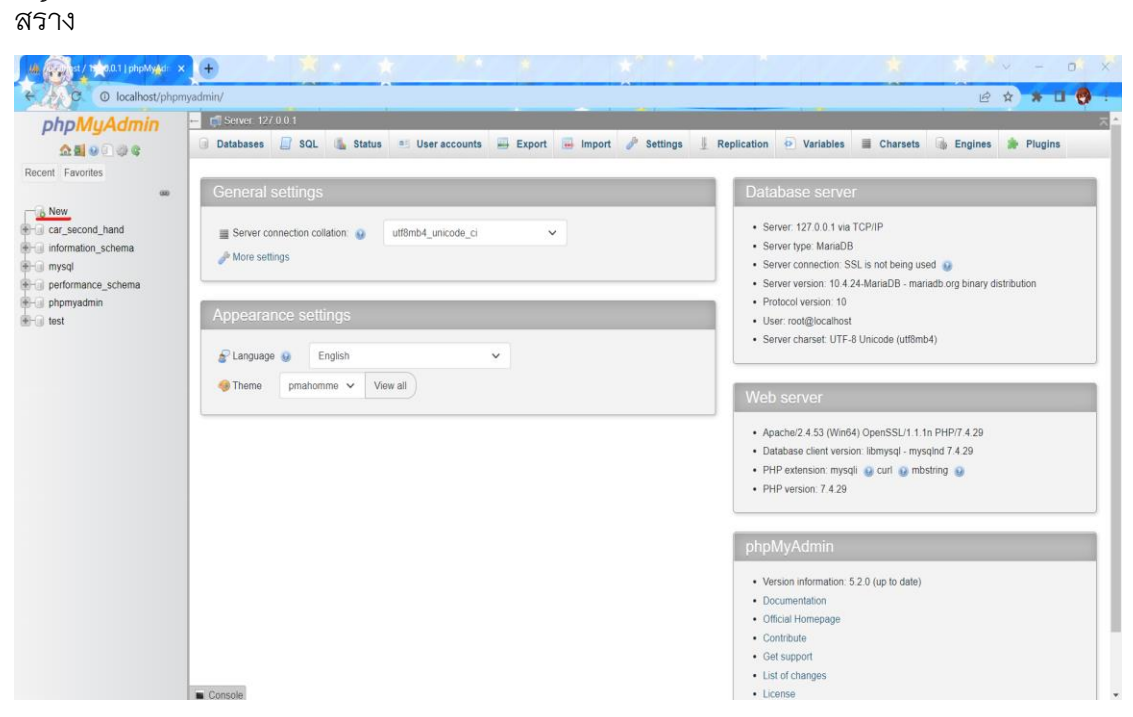

ภาพที่ ข.7 แถบเครื่องหมาย new

3.4 หลังจากได้ฐานข้อมูลแล้วทำการเพิ่มฐานข้อมูลดังนี้
 3.4.1 ทำการกดที่แถบ Improt เพื่อนำไฟล์ฐานข้อมูลที่ได้มาอัปโหลด

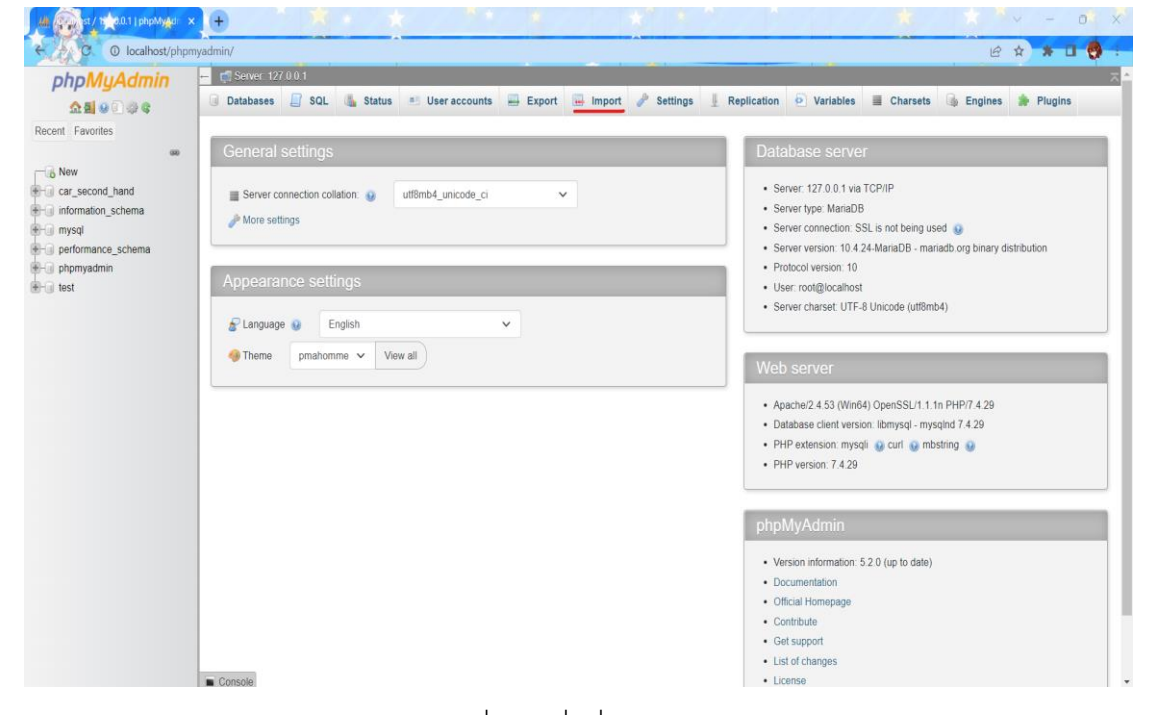

#### ภาพที่ ข.8 ที่อยู่เมนู Import

| // month in the second second |                                                                                                    |
|----------------------------------------------------------------------------------------------------|----------------------------------------------------------------------------------------------------|
| C O localhost/phpm                                                                                                    | ysdmin/index.php?route=/server/import                                                                                                    |
| phpMyAdmin                                                                                                    | 🖶 🗊 Server 127 0.01 🕴 🛪                                                                                                    |
| <u>Ω 51 9 0 9 ¢</u>                                                                                                    | 🕜 Databases 📳 SQL 🐁 Status 📧 User accounts 🐺 Export 🖷 Import 🥜 Settings 📱 Replication 🖻 Variables 📱 Charsets 🚯 Engines 🌲 Plugins                                                                                                    |
| Recent Favorites                                                                                                    | Importing into the current server  File to Import:  File may be compressed (gzip, bzip2, zip) or uncompressed A compressed file's name must end in .[format].[compression] Examplesqt.zip Browse your computer: (Max. 40Me) Choose File No file chosen                                                                 |
|                                                                                                    | You may also drag and drop a file on any page.<br>Character set of the file:<br>utf-8                                                                                                    |
|                                                                                                    |                                                                                                    |
|                                                                                                    | Partial import:  Allow the interruption of an import in case the script detects it is close to the PHP timeout limit. The inpit be a good way to import tage ites, however it can break transactions. Skip this number of queries (for SQL) starting from the first one:   O  Other options  E hobe foreign key checks |

ภาพที่ ข.9 หน้าจอ Import

| C O localhost/phpm | yadmin/index.php?route=/server/import                                                                                                    |
|--------------------|----------------------------------------------------------------------------------------------------|
| phpMuAdmin         | 🗖 🗊 Server 127 001 🔶 🕹                                                                                                    |
| 210000             | 🕒 Databases 🚪 SQL 🐁 Status 💷 User accounts 🖶 Export 👼 Import 🧪 Settings 🗍 Replication 🕑 Variables 🚆 Charsets 👒 Engines 🌸 Plugins                                                                                                    |
| Recent Favorites   | File to import:         File to import:         File may be compressed (gzp, bzp2, zp) or uncompressed.         A compressed file's name must end informat].compression]. Example: .sgl.zip         Browse your computer name states         Choose File       No file chosen         You may also drag and drop a file on any page.         Character set of the file:       utt8 |
|                    | Partial import:                                                                                                    |
|                    | Allow the interruption of an import in case the script delects it is close to the PHP timeout limit.     This might be a good way to import large files, however it can break transactions.     Skip this number of queries (for SQL) starting from the first one:                                                                                                    |
|                    | 0                                                                                                    |
|                    | Other options                                                                                                    |

3.4.2 ทำการกดเลือกที่อยู่ของไฟล์ และเลือกฐานข้อมูลที่ต้องการจะอัปโหลด

ภาพที่ ข.10 ปุ่มกดเพื่อทำการเลือกที่อยู่ไฟล์ฐานข้อมูล

3.4.3 เสร็จสิ้นกระบวนการ